## OLEFINI İRİGONİ DUVAR TİPİ WİFİ AYARI

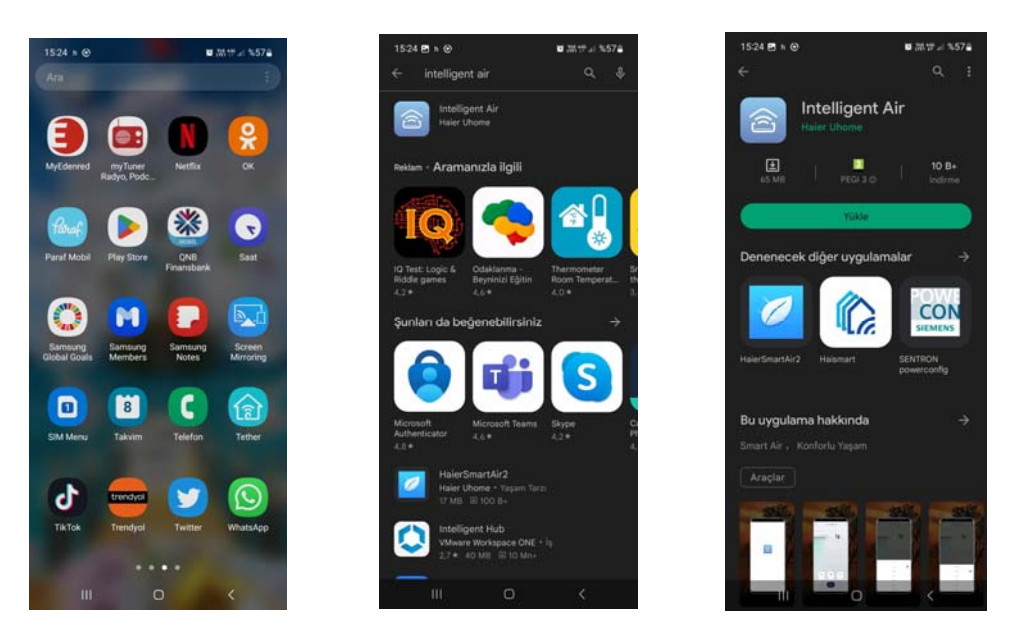

1- Play store uygulamasından "intelligent Air" uygulaması seçilir. Uygulama yüklenir.

2- Gizlilik politikası kabul edilip onaylanır. Cikan kayıt ekranından kaydol seçilir. Bölge olarak TÜRKİYE Seçilir. Eposta kısmına kullandığınız adres girilir. Gizlilik ve hizmet sözleşmesi butonu tıklanır. ve doğrulama kodu için butona basılır.

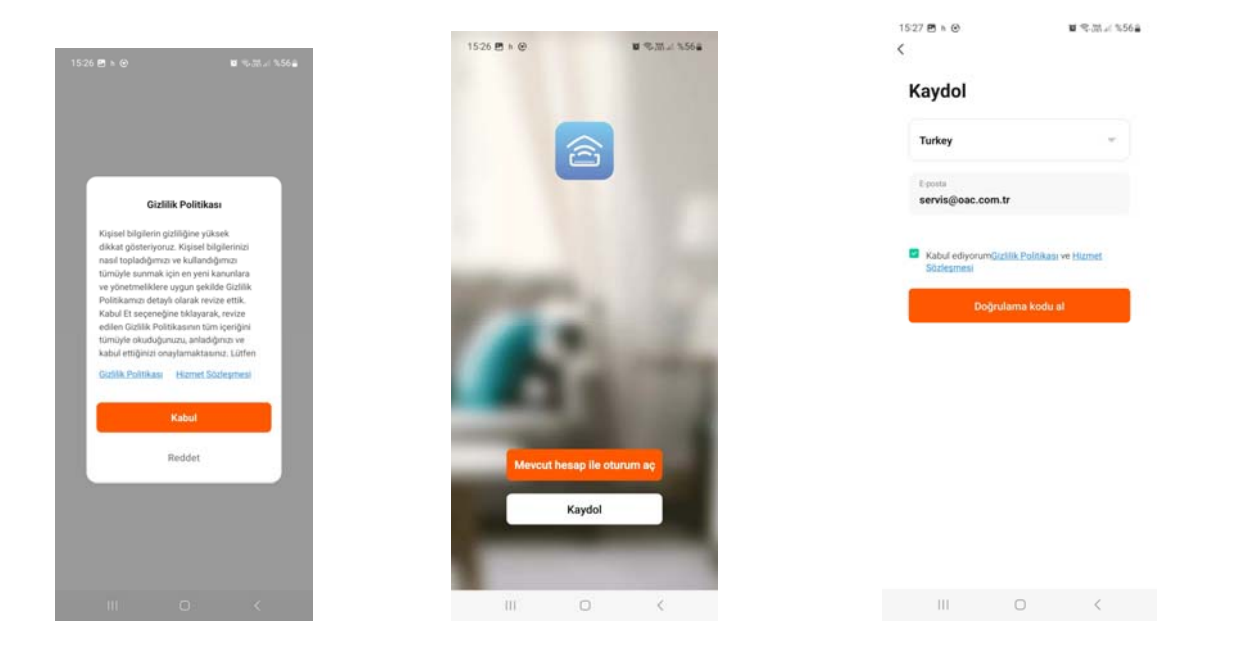

3- Ekrana doğrulama kodunu giriniz diye 6 haneli kutucuk çıkar mailinize gelen doğrulama kodunu buraya yazınız. Ondan sonra onaylayın.

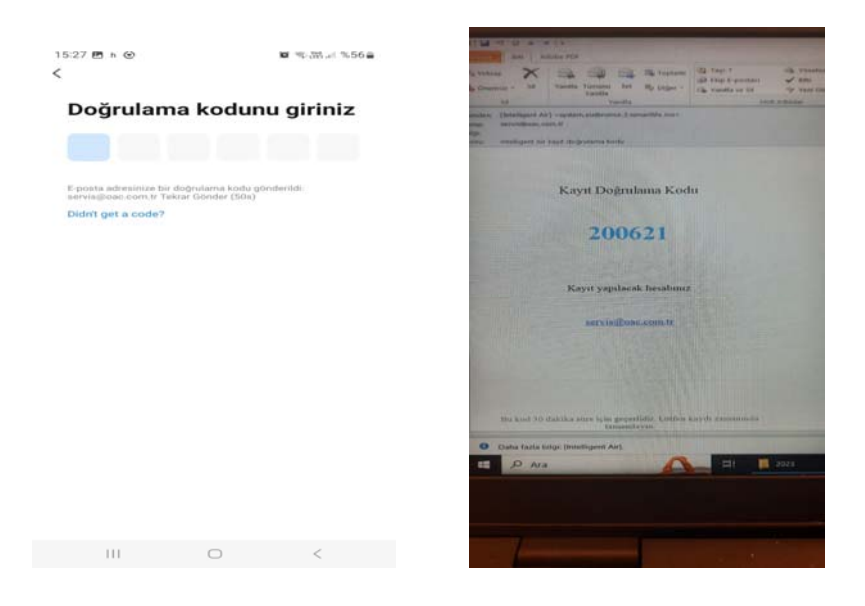

4-sizden parola isteyecek unutmayacağınız bir parolayı giriniz. Örnek biz (deneme123 ) girdik veri analizi ve kişiselleştirme ekranından Go To app butonunu seçiniz

|                     |                            | 15:29 🖻 h 🕲                                                                                     | 🖬 🦡 🕅 al %55 📾                                                                                                |  |
|---------------------|----------------------------|-------------------------------------------------------------------------------------------------|----------------------------------------------------------------------------------------------------|--|
|                     |                            | To provide you with better services, we reques<br>the following permissions:                    |                                                                                                    |  |
| 15:28 ഈ h ⊙<br><    | <b>致</b> 奇·聞山 %56 <b>章</b> | When you use this App, we<br>(hisholding statistical data, no<br>(hisholding statistical data). | evili collect necessary information<br>etwork usage data, application crash<br>to the performance of the App. |  |
| Parolayı Ayarla     |                            | Veri Analizi<br>Orun kutlanırmı ile itgü<br>özetlik aktif edilinesee toplama geçetildir.        | i veri toplamansıza izin verin. Bu<br>Dile temel fonksiyonlarda veri                                          |  |
| Parola<br>deneme123 |                            | Kişiselleştirme<br>Reklamlar ve bildirimi<br>önermemize izin veri<br>ilgilenizi çekebilecek     | ler aracılığıyla size içerik<br>n. Pasif birakılması durumunda<br>içerikleri size önereməyiz.                 |  |
| Tomoreland          |                            |                                                                                                 |                                                                                                    |  |
| Tamamlandi          |                            | G                                                                                               | o to App                                                                                                    |  |
|                     |                            | 10                                                                                              | 0 <                                                                                                    |  |

4- Cihaz ekle tuşuna basıp çıkan location kısmında **Continue** butonu nu seçiniz.

| 15:29 🖪 h 🕑  |                 | ka 🖘 🕅 %55 🖬 | 15:29 🖻 h Θ                                                                                                    | <b>o</b> %.##.# %55 <b>#</b>             |  |  |
|--------------|-----------------|--------------|----------------------------------------------------------------------------------------------------|------------------------------------------|--|--|
| 0            |                 | •            | < Add De                                                                                                    | wice 🖯                                   |  |  |
| Tüm Cihazlar |                 |              | Searching for nearby devices. Make sure your device has<br>entered paring mote.                                                        |                                          |  |  |
|              |                 |              | Turn on Bluetooth                                                                                                    | ¢                                        |  |  |
|              | H<br>No devices |              | Manuel Ol<br>200 Type Viscol<br>2007                                                                                                   | nak Ekle                                 |  |  |
|              | Cihaz Ekle      |              | Close<br>Intelligent Air app is requ<br>access permissions.                                                                            | uesting the following                    |  |  |
|              |                 |              | when the following permissions are<br><b>Cocation</b><br>Use to get your home's city 1<br>scenes, search for nearby do<br>Wi-Fi names. | ocation, automate<br>vvices, and display |  |  |
| Com.         | Adulti Cilturz  | (Q)<br>Ben   | Conti                                                                                                    | nue                                      |  |  |
| III          | 0               | <            | III O                                                                                                    | <                                        |  |  |

5-Add Device kısmından irigoni yazan klimayı seçin klimayı seçtikten sonra mekandaki wifiyi seçerek şifresini girin. Reset the device ekranında klimanın elektriğini kesip açın kumandadan soğutma konumunu düşük fanı ve dereceyi 30C ayarlayın ondan sonra sesli uyarıcıyı 1 kez beeplemesini seçin

|                    |                            |                                                                                                    | 1531 @ ★ @ ¥ % 31 ≠ %55¥<br>X                                                                                    | 15:32 ∰ h @ ♥ ♥ ♥ %,35 a %55 a                                                                                                    |
|--------------------|----------------------------|----------------------------------------------------------------------------------------------------|----------------------------------------------------------------------------------------------------|----------------------------------------------------------------------------------------------------|
| 15:29 B H @        |                            | N 35-335 at 3655@                                                                                                    |                                                                                                    |                                                                                                    |
| <                  | Add Device                 | © 8                                                                                                    | 2.4GHz Wi-Fi ağını seçin ve parolayı<br>giriniz.                                                                 | Reset the device                                                                                                    |
|                    |                            |                                                                                                    | 🗢 BOZKURT                                                                                                    |                                                                                                    |
| Sigma Plus         | FP+HZ/22                   | Breiw                                                                                                    |                                                                                                    | set it to Cooling Mode                                                                                                    |
|                    |                            |                                                                                                    | A                                                                                                    | O set it at Low Speed                                                                                                    |
| Blue               | Home Master                | actes                                                                                                    | lleri                                                                                                    | set the temprature to 30%                                                                                                    |
|                    |                            |                                                                                                    |                                                                                                    |                                                                                                    |
| Titonic            | MURAL Max                  | MURAL PRO                                                                                                    |                                                                                                    | (a) (a)                                                                                                    |
| Whenever           | IMARTECH                   | Viorima                                                                                                    |                                                                                                    | Güce yeniden bağlanın. AC'yi açın ve düsük<br>Hızda Soğutma Moduna ayarlayın ve Sıcaklığı<br>30 dereceye ayarlayın. Paneldeki WiFi göstergesi |
|                    | $\bigcirc$                 | 300-5                                                                                                    | (a) (b) (b) (c) (c) (c) (c) (c) (c) (c) (c) (c) (c                                                               | yanıp söndüğünde veya zil 1 kez biplediğinde bu,<br>yapılandırmanın başanlı olduğu anlamına gelir.                                            |
|                    | (-)                        | and the second second s | 1 2 3 4 5 6 7 8 9 0                                                                                              |                                                                                                    |
| 200-6              | - millioner                | Console                                                                                                    | and the second second second second second second second second second second second second second second second |                                                                                                    |
| 1000               | -                          | -                                                                                                    | qwertyuiop                                                                                                    | <ul> <li>Sesli uyanci 1 kez bipler</li> </ul>                                                                                                 |
| Silen Duct         | fillione Duach<br>Cavitile | Round Way<br>Casselle                                                                                                    | as dfghjkl                                                                                                    |                                                                                                    |
|                    | Panel)                     |                                                                                                    | ☆ z x c v b n m                                                                                                  |                                                                                                    |
| -                  |                            | 17.70                                                                                                    |                                                                                                    | Cihazlan sıfırlama                                                                                                    |
| Medium ESP<br>Duct | Compact                    | High ESP<br>Duct                                                                                                    | 1#1 , Tuker . Timer                                                                                              |                                                                                                    |
| 111                | 0                          | <                                                                                                    | III O ~ III                                                                                                    | III O K                                                                                                    |

5- Resetlemede kumanda ayarı soğutma konumu düşük fan ve 30 derece olacaktır.

Daha sonra beep sesini duyunca Next butonuna basın

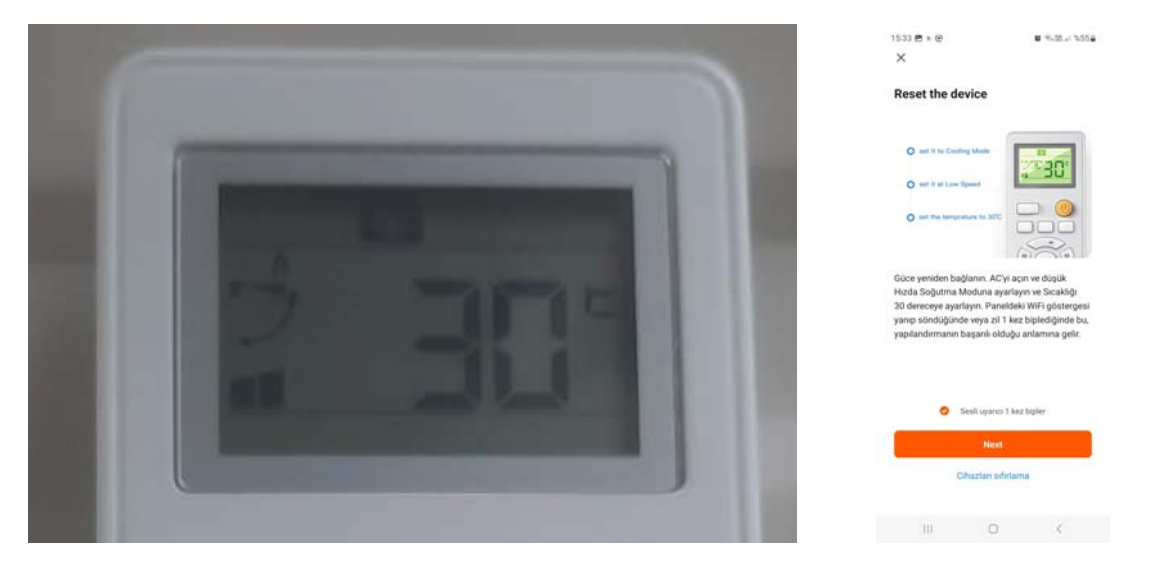

6- Telefonunuzun wifi bağlantısını etkin hale getirmek için Bağlana gidin cikan wifi adı ve parolası kısmında telefonunuzun wifisinden cihazın kodunu bulup (U-AC...) onu seçin geri gelip sıcak noktayı onaylayını seçtiğinizde 2 dk süre içerisinde adding device cihazı ekleyecektir alttakı scan devices register on could initalize the device turuncu olarak onaylayacaktır onaylama bittiğinde klima ekranı çıkacaktır

| (42) 🖬 電話 л %47畫                                              |                    |                  | 16:42 🖪                                                         | <b>⊠</b> \$ <u>28</u>  %47∎ |  |
|---------------------------------------------------------------|--------------------|------------------|-----------------------------------------------------------------|-----------------------------|--|
|                                                               | 17:04 🖻            | <b>¤</b> %.∰%45≞ | ×                                                               |                             |  |
| elefonun Wi-Fi bağlantısını<br>ihazın etkin noktası ile yapın | < Wi-Fi 😹 :        |                  | Telefonun Wi-Fi bağlantısını<br>cihazın etkin noktası ile yapın |                             |  |
| Connect your phone to the hotspot shown below:                | Açık               |                  | O Connect your phone to                                         | o the hotspot shown below:  |  |
| WLAN                                                          | Geçerli ağ         |                  | WLAN                                                            | •                           |  |
| <ul><li>✓ U-AC-XXXX</li><li>✓ SmartLife-XXXX</li></ul>        | CAC Personel Bagli | 6                | <ul> <li>✓ U-AC-</li> <li>✓ Smarth</li> </ul>                   | XXXX<br>Life-XXXX           |  |
|                                                               | Mevcut şebekeler   |                  |                                                                 |                             |  |
| Go back and add devices.                                      | BOZKURT            | 0                | <ul> <li>Go back and add devi</li> </ul>                        | ces.                        |  |
|                                                               | 🥱 1е04себе         |                  |                                                                 |                             |  |
|                                                               | 🗟 OAC_Guest        |                  |                                                                 |                             |  |
|                                                               | + Ağ ekle          |                  |                                                                 |                             |  |
|                                                               |                    |                  | Tek                                                             | rar bağlan                  |  |
| Bağlan'a gidin                                                |                    |                  | Sicak nektr                                                     | ayi onaylayin, sonra        |  |
| III O <                                                       | Ш О                |                  | III                                                             | 0 <                         |  |

7- Klima iconu çıktıktan sonra üstüne basarak ayar ekranına ulaşabilirsiniz oradan istediğiniz işlemleri yapabilirsiniz.

| 16:42 🖻          |                             | <b>⊠</b> %.∰.al %47≘      |         |          |                   |           |                      |                             |
|------------------|-----------------------------|---------------------------|---------|----------|-------------------|-----------|----------------------|-----------------------------|
| ^                | Adding device               | Ie.                       | 17:02 🖻 |          | ≌ %33.4 %45≗<br>€ | 17:05 🖻 🗙 | Add Device           | <b>8</b> ≈31.4 %44 <u>8</u> |
|                  |                             |                           | — Klin  | na       |                   | Klim      | na<br>d successfully | Z                           |
|                  | 01:56                       |                           |         |          |                   |           |                      |                             |
| Scan<br>devices. | (a)<br>Register<br>on Cloud | (initialize<br>the device |         | R        | ۵                 |           | Tamamlandı           |                             |
| III              | 0                           | <                         | E-m     | All Char | 5 m               |           | 0                    | <                           |

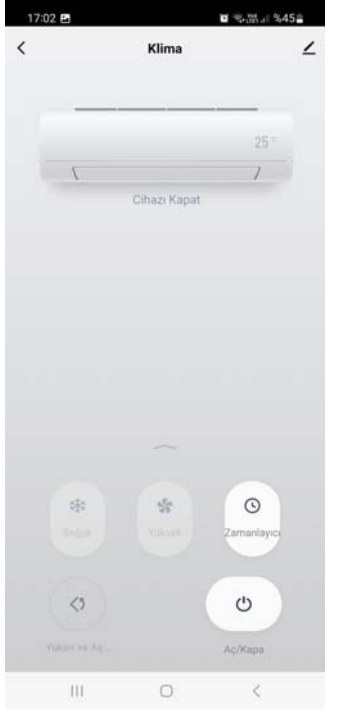

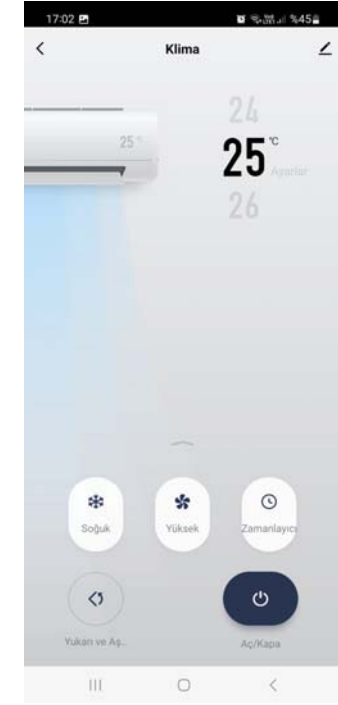

Wifi kiti cihazlarda opsiyonel olup usb şeklinde harici olarak iç üniteye takılır.

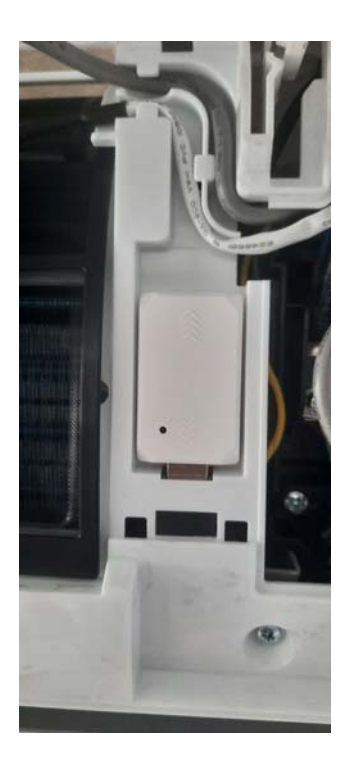